### Podklad bez georeference, negeoreferencovaná stará mapa pro OB jako podklad – možnosti řešení

Luděk Krtička

Workshop Příprava mapových podkladů chata Junior, Kunčice u Starého Města pod Sněžníkem 24.-25. 1. 2015

# Případ č. 1 – podklad na papíře, neznámé měřítko, neexistuje souřadnicová síť

- Vzácný jev, v českých podmínkách se dnes již nevyskytuje
- Možnosti řešení:
  - a) krokováním zjistit přímou vzdálenost mezi několika dvojicemi bodů, které lze identifikovat na podkladu
  - b) změřit mezi stejnými dvojicemi bodů vzdálenost na podkladu, vypočítat měřítko
  - c) zaměřit azimut jasných linií, odvodit sever
  - d) narýsovat na podklad čtvercovou síť, oskenovat
  - e) adjustovat v software na síť v papírových souřadnicích, která je orotována vůči severu

#### nebo

- a) změřit 4 rohové body (identifikované snadno na podkladu i v terénu) s GPS / odečíst souřadnice UTM z Google Earth
- b) na <u>kalkulátoru magnetické deklinace</u> zjistit pro danou lokalitu grivaci (lze po zatržení volby "Include grid declination")
- c) založit nový projekt v UTM, jako referenční bod zvolit zaokrouhlenou hodnotu km sítě z oblasti, nastavit grivaci
- d) naimportovat z GPS změřené 4 body nebo zanést ručně body dle souřadnic UTM zjištěných z Google Earth a naskenovaný podklad adjustovat na změřené/zadané body
- e) podklad pro mapování tisknout s mřížkou v OCADu (papírové souřadnice)

## Případ č. 2 – podklad s čtvercovou sítí orientovanou na magnetický sever, známe měřítko

#### IrfanView - Image properties

Photo

Contour inte

Photogra

| File name:               | Mount Nemo .jpg                          |  |  |
|--------------------------|------------------------------------------|--|--|
| Directory:               | C:\MAPOVANI\048_CAN_Mount_Nemo_2006\n    |  |  |
| Full path:               | C:\MAPOVANI\048_CAN_Mount_Nemo_2006\n    |  |  |
| Compression:             | JPEG, quality: 40, subsampling ON (2x2)  |  |  |
| Resolution:              | 150 x 150 DPI Change                     |  |  |
| Original size:           | 3366 x 2320 Pixels (7.81 MPixels) (1.45) |  |  |
| Current size:            | 3366 x 2320 Pixels (7.81 MPixels) (1.45) |  |  |
| Print size (from DPI):   | 57.0 x 39.3 cm; 22.44 x 15.47 inches     |  |  |
| Original colors:         | 16,7 Million (24 BitsPerPixel)           |  |  |
| Current colors:          | 16,7 Million (24 BitsPerPixel)           |  |  |
| Number of unique colors: | 45296                                    |  |  |
| Disk size:               | 860.22 KB (880+862 Bytes)                |  |  |
| Current memory size:     | 22.35 MB (23\$432\$040 Bytes)            |  |  |
| Current directory index: | 1 / 2                                    |  |  |
| File date/time:          | 15. 9. 2005 / 21:46:26                   |  |  |
| Loaded in:               | 204 milliseconds                         |  |  |
| IPTC info                | <u>Q</u> K                               |  |  |

Photogrammetric base map of:

#### **Mount Nemo**

Scale: 1:7500 Contour interval: 5m Photographs: 04/18/97 North: magnetic Date: Sept 2005

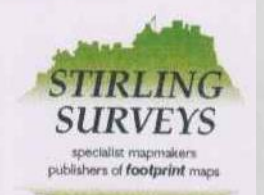

Unit 87, Stirling Enterprise Park, Stirling FK7 7RP, Scotland Tel: (+44) 01786 479866 Fax (+44) 01786 472914 e-mail: pat@stirlingsurveys.co.uk

#### Případ č. 2 – podklad s čtvercovou sítí

orientovanou na magnetický sever, známe měřítko

- podklad je dodán na papíře/folii
  - a) v případě staršího podkladu ověřit platnost orientace sítě na magnetický sever
  - b) změřit co nejpřesněji velikost mřížky
  - c) naskenovat podklad (nejlépe min. 300 dpi)
  - d) založit nový projekt, v papírových souřadnicích nastavit odpovídající velikost mřížky (pro 4cm mřížku na podkladu v 1:7 500 nastavit v software 3 cm v 1:10 000 a 2 cm v měřítku 1 : 15 000)
  - e) přidat skeny podkladu a adjustovat je na síť
- podklad je dodán již naskenovaný jaká je vzdálenost mřížky? Lze věřit výtisku z rastru? → odvodit z měření nad základovou mapou/ v Google Earth
- pro georeferenci v rámci souřadnicového systému postupovat obdobně jako v případě č. 1 (druhá část)

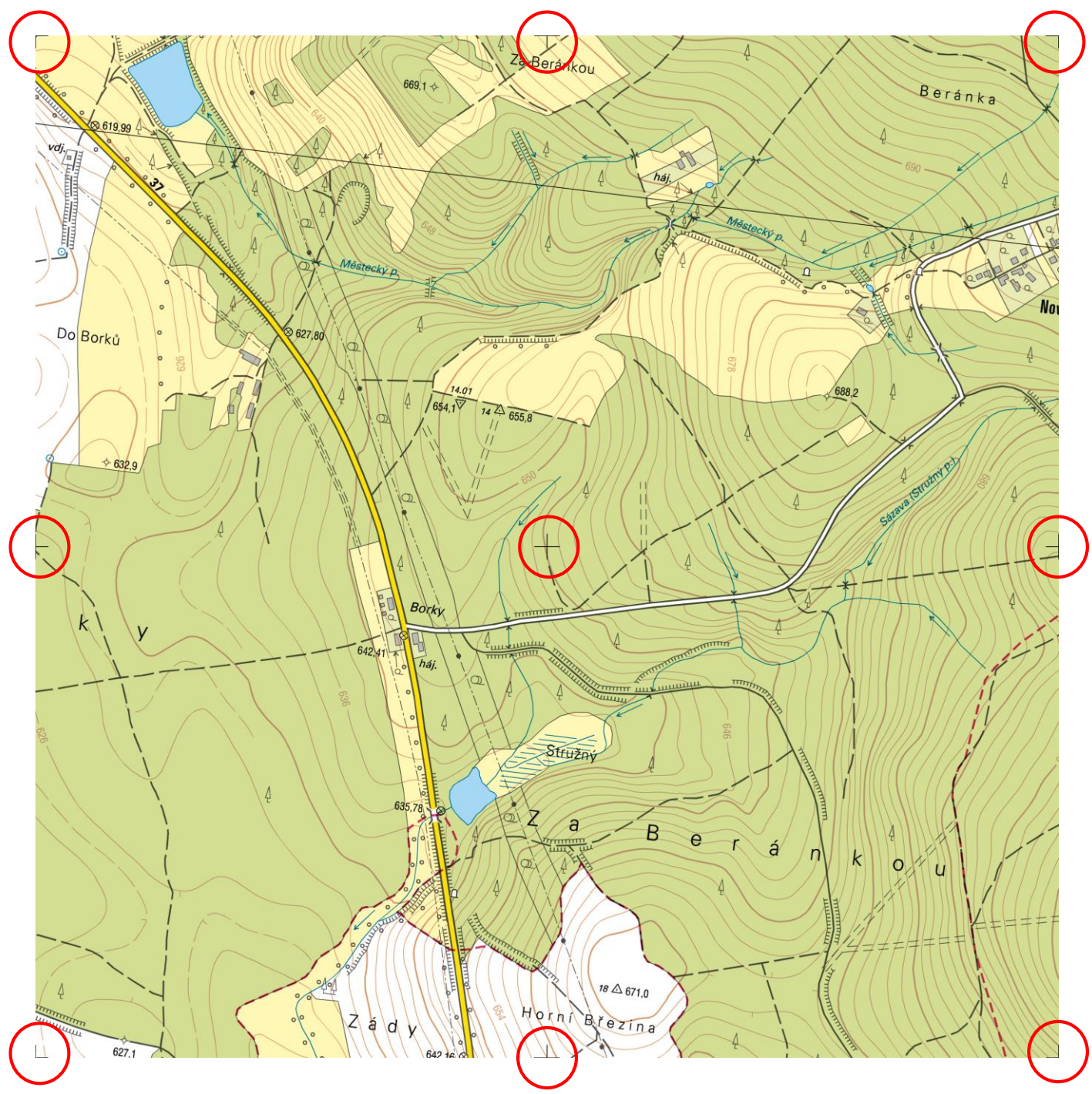

#### Případ č. 3 – podklad s čtvercovou sítí rovinných souřadnic

- víme o jaký druh mapového podkladu se jedná = známe souřadnicový systém
- křížky v podkladu = souřadnice km sítě
- v geoprohlížeči ČÚZK nebo na papírovém podkladu zjistit souřadnice referenčního bodu (zvolit vybraný křížek v blízkosti středu podkladu), spočíst grivaci
- založit nový projekt, pracujete v režimu Reálné (světové) souřadnice v m s nastavením souřadnicového systému, nastavit ref. bod a grivaci
- v software adjustovat křížky na síť v reálných souřadnicích (síť po 1000 m)

### Případ č. 4 - negeoreferencovaná stará mapa OB

| Δ                                                        | OCAD Ve                                                                                                    | erze 11.5.8 Professional - University of Ostrava (5267) - [C:\\Burdova_hora_2003.ocd]                                                                                                    | - 🗆 🛛 🕹     |
|----------------------------------------------------------|----------------------------------------------------------------------------------------------------|----------------------------------------------------------------------------------------------------|-------------|
| A                                                        | So <u>u</u> bor <u>Z</u> obrazit <u>V</u> ybrat Úp <u>r</u> avy <u>S</u> ymbol <u>M</u> apa R <u>o</u> zvržení D <u>a</u> tabáze <u>P</u> odklad D <u>E</u> M | <u>G</u> PS Mož <u>n</u> osti O <u>k</u> no Nápově <u>d</u> a                                                                                                    | _ 8 ×       |
| 1                                                        | 🖆 🖬 🕘   여 여 📕 🛤   🗙 🖉 들 ៣ 🖉 ங 🔌 뉴 🏹 🥍 🌾                                                                                                    | 新学校 2 国 - 2 2 - 2 1 2 - 2 - 2 - 2 - 2 - 2 - 2 -                                                                                                    |             |
| 1                                                        | ▶▶₽曲◈▬Ň↺೫೫೫╠〃 犭⊘◯々ঔィアアイ                                                                                                    |                                                                                                    |             |
|                                                          | -170 -160 -150 -140 -130 -120 -110 -100 -90 -80 -70 -60 -50 -40 -30 -20                                                                                       | -10 0 10 20 30 40 50 60 70 80 90 100 110 120 130 140 150 160 170 180 190 200 210 220 230 240                                                                                                    | <del></del> |
| 80 70 60 50 40 30 NO 10 0 110 NO 30 40 50 60 70 80 90110 | Burdova hora 1:7500<br>stav duben 2003<br>majovy podklad SMO-5                                                                                                | Average average average |             |
| 0                                                        |                                                                                                    |                                                                                                    |             |

A State

### Negeoreferencovaná stará mapa OB

- zjistit na jakém podkladu a jak mapa vznikala
- zjistit souřadnice referenčního bodu, grivaci, založit nový projekt
- pořídit georeferencované ortofoto (zakoupením nebo z WMS)
- starou mapu naimportovat a transformovat na 4 body nad ortofotem
  v OCADu funkce Transform map (v OO Mapperu odlišný postup)
- případné lokální nepřesnosti řešit Rubbersheetingem (OO Mapper tuto funkci nemá)

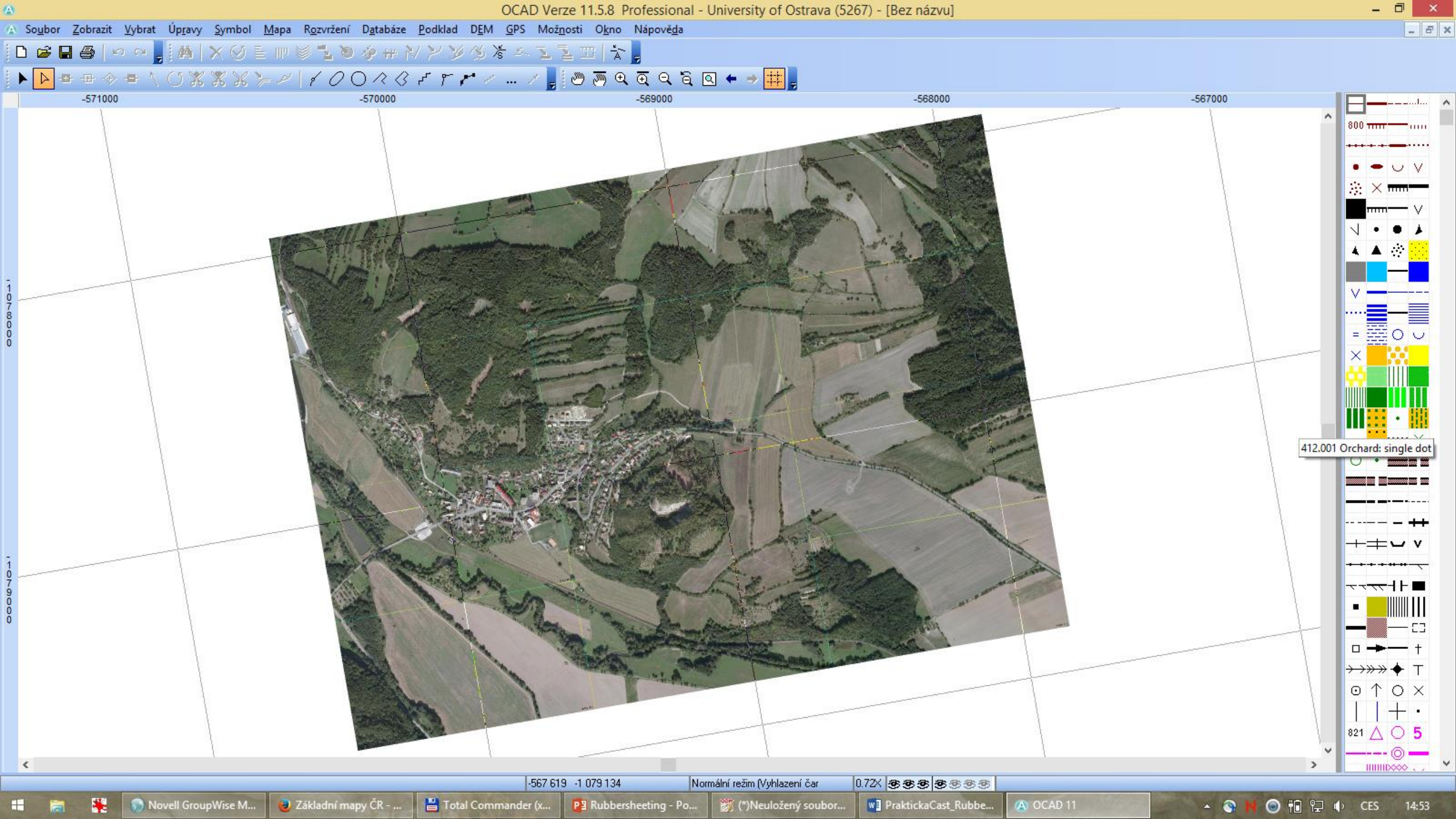

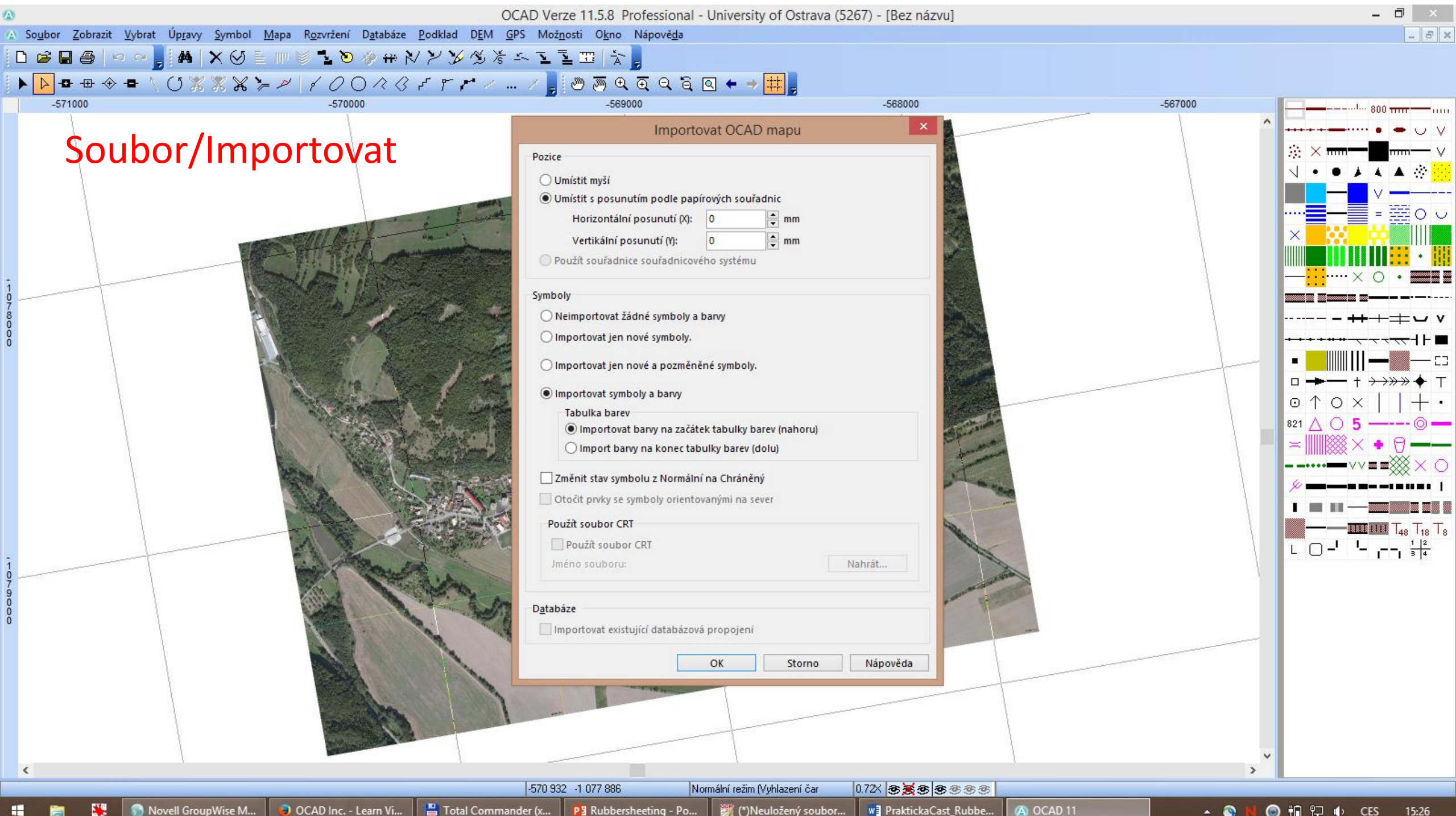

novell GroupWise M... 

OCAD Inc. - Learn Vi...

💾 Total Commander (x... 🛛 Pl Rubbersheeting - Po... 🛛 🎉 (\*)Neuložený soubor...

W PraktickaCast\_Rubbe...

🔺 🚳 🙌 🔘 🛍 🔛 🌗 CES 15:26

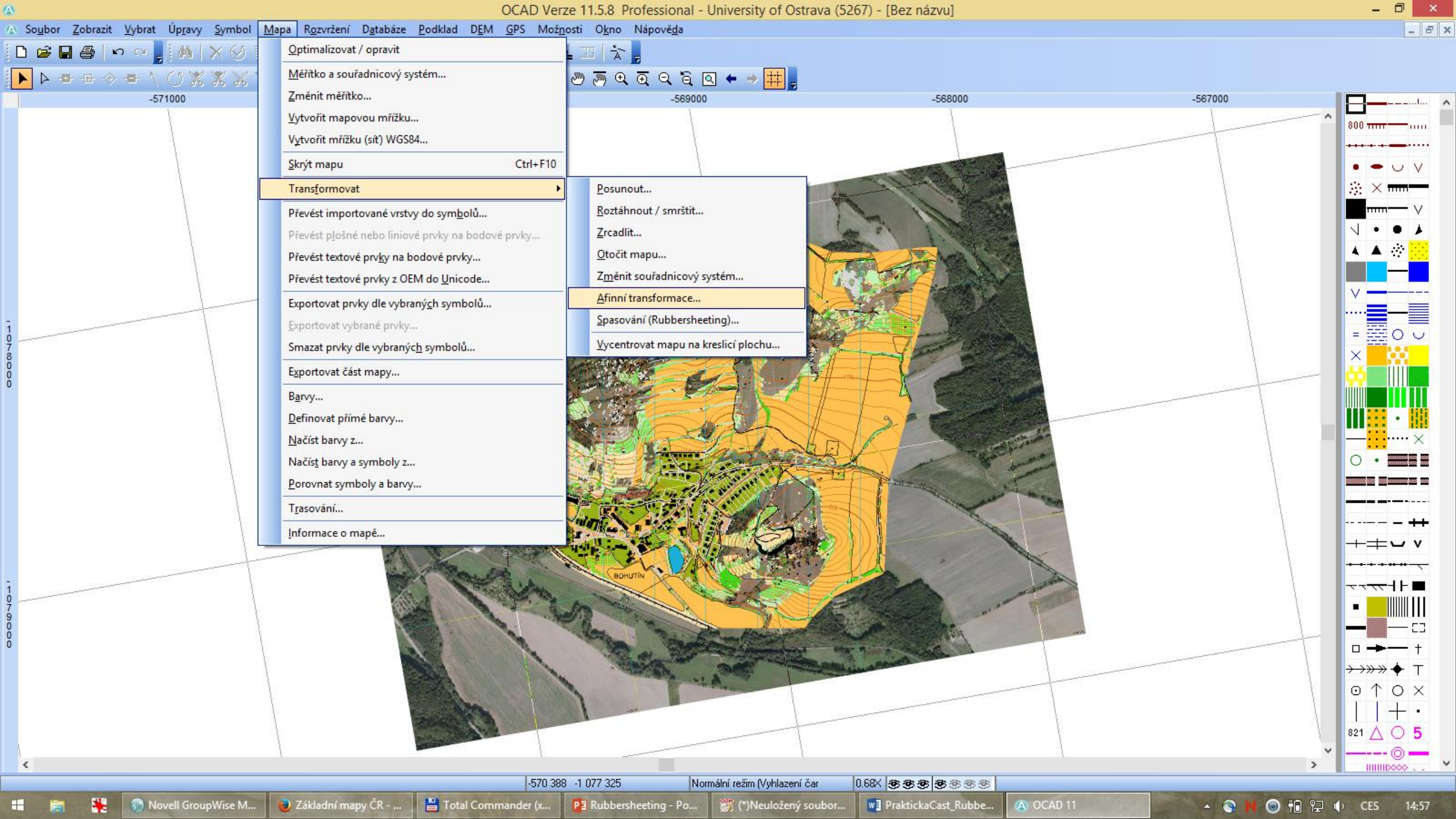

#### Negeoreferencovaná stará mapa OB

- Afinní transformaci provádějte na 4 jasné body (křižovatky, rohy domů), body by měly být přibližně stejně rozestoupeny
- OCAD Learning video "Georeference a map" http://ocad.com/howtos/113 georeference a map ocad10.htm

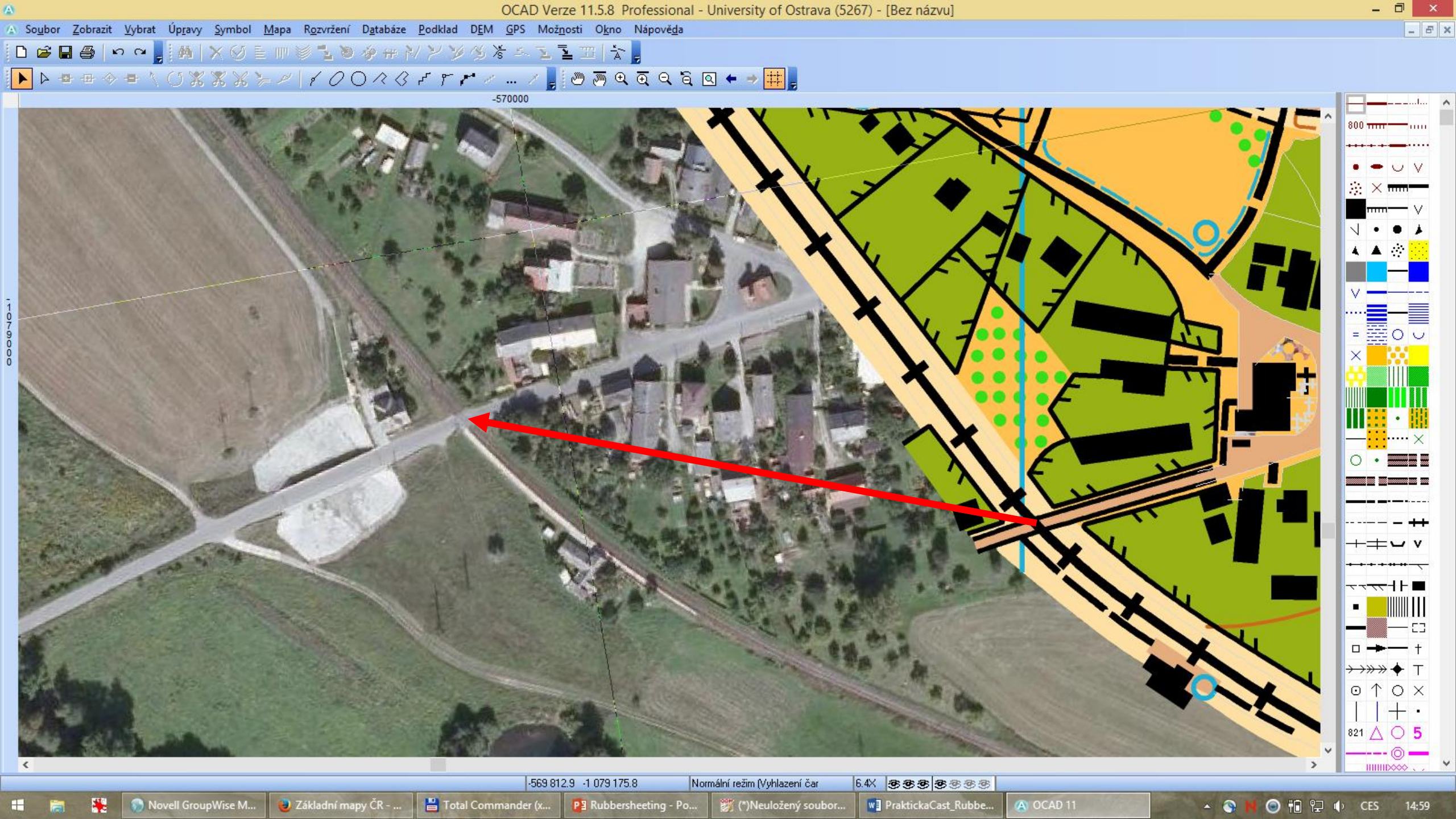

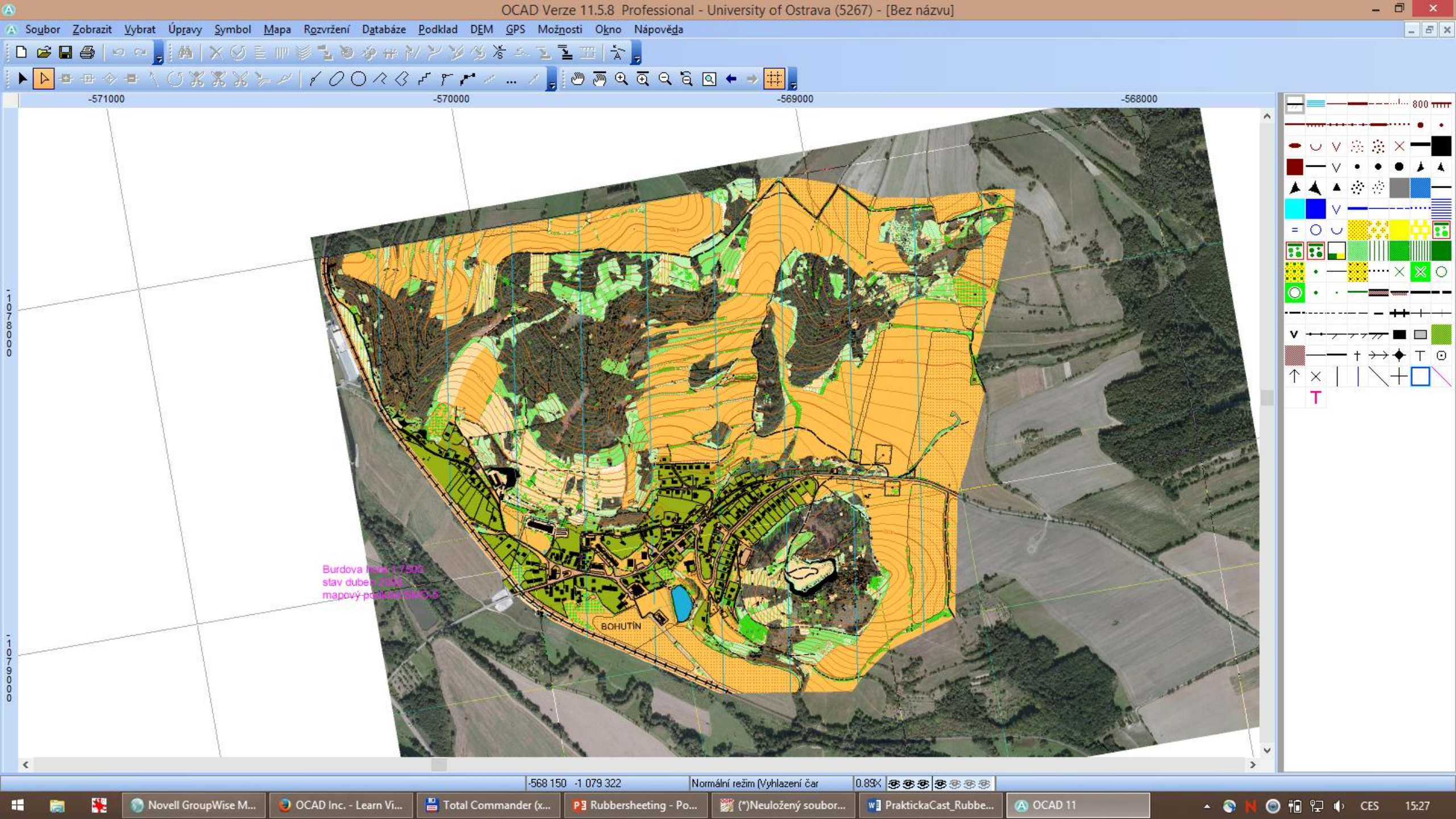

![](_page_13_Figure_4.jpeg)

![](_page_14_Figure_4.jpeg)

![](_page_15_Figure_3.jpeg)

![](_page_16_Figure_3.jpeg)

![](_page_16_Figure_4.jpeg)

![](_page_16_Figure_5.jpeg)

| ouv ubrav: |  |
|------------|--|

![](_page_17_Picture_1.jpeg)

Přízpůsobení podkladu

| X (podklad) | Y (podklad) | X (mapa) | Y (mapa)               | Chyba    |
|-------------|-------------|----------|------------------------|----------|
| -25.9323    | 85.2069     | 19.1659  | 141.773                | 0.368813 |
| -94.5441    | -29.7318    | -51.2059 | 28.7321                | 0.28393  |
| 103.23      | -73.5031    | 143.612  | -17. <mark>9</mark> 33 | 0.512339 |
| 144.281     | 47.8491     | 187.014  | 102.243                | 0.453831 |

#### náhled transformace

Použít body úprav

![](_page_17_Picture_6.jpeg)

Použít a vše smazat Smazat vše

|   | 1.00 |       |                     |
|---|------|-------|---------------------|
|   | •    | 50 %  | Burdova_hora_2003.o |
| - | •    | 100 % | 12.jpg              |
| 1 | •    | 100 % | 11.jpg              |
|   |      | 100 % | 10.jpg              |
| 1 | •    | 100 % | 9.jpg               |
| ١ | •    | 100 % | 8.jpg               |
|   | •    | 100 % | 7.jpg               |
| 1 |      | 100 % | 6.jpg               |
| ļ | •    | 100 % | 5.jpg               |
|   | •    | 100 % | 4.jpg               |
|   | •    | 100 % | 3.jpg               |
| 1 | •    | 100 % | 2.jpg               |
|   | •    | 100 % | 1.jpg               |
| 6 |      |       |                     |

٠

\*

+ -

Podklady

\* \*

Symboly

🖑 Úpravy,

-

H

ia.

 $+ \rightarrow +$ 

6.14x

🔘 🛍 🔛 🌓

- 🕥

A

Τo

ΎX

-569867 -1079089 (m)

15:44

CES

Úpravy Soubor Pohled Nástroje Mapa Symboly Podklady 9. 9. 🖸 🗅 🖉 • SO🛛 🏑 🖄 A 🖊 -2000.0000 ■→| 🛞 +#+ 0 🔍 🔏 🖌 C 🔄 🕂 🗛 Symboly 8× 225 Podklady Skrýt všechny podklady Neprůhlednost Název souboru 100 % - Mapa -50 % Burdova\_hora\_2003.ocd -100 % 12.jpg 100 % 11.jpg 0 ↑ × 100 % 10.jpg 100 % 9.jpg A 🖑 Úpravy . Umísťování... Zavést a odstranit 0 Ô. 0

Po transformaci označit mapu v podkladech a dole v **Úpravy** zvolit **Zavést a odstranit** – dojde k importu transformovaného ocd přímo do OO Mapperu

![](_page_19_Figure_0.jpeg)

• Výsledek. Mapa je georeferencována v S-JTSK.

💾 Total Commander (x...

OCAD Inc. - Learn Vi...

👹 (\*)Neuložený soubor... W PraktickaCast\_Rubbe... -568378 -1079282 (m)

Q 0.768x

8×

0

### Rubbersheeting

- umožňuje eliminaci lokálních chyb (většinou ve staré mapě) transformací zvolených bodů do správné pozice
- ideálním podkladem je ortofoto, vůči kterému je stará mapa "opravována"
- s nástrojem se musí zacházet opatrně
- nutnost vkládat do správných oblastí fixační body (s nulovým posunem) aby se posun zde neprojevoval
- transformaci lze uložit do txt souboru
- OCAD Learning video Rubbersheeting Transformation <u>http://ocad.com/howtos/127.htm</u>

## Situace před opravou chyby ve staré mapě na georeferencované ortofoto

![](_page_21_Picture_1.jpeg)

#### Výsledek rubbersheetingu

![](_page_22_Picture_1.jpeg)

-562 868,9 -1 052 405,2 Nákresový režim (Potlačení roztřepe 6,3X 🛛 😹 😹 🛞 🎯 🎯 🛞 101.0 Magnetic north line

### Pracovní postup – stará mapa pro OB, negeoreferencovaná, s lokálními chybami

- 1. Založit projekt včetně nastavení souřadnicového systému, referenčního bodu, grivace
- 2. Otevřít jako podklad georeferencovaná ortofota
- 3. Naimportovat ocd soubor se starou negeoreferencovanou mapou
- 4. Na 4 zcela jasné body ve snímku (třeba křižovatky) natáhnout starou mapu (funkce Transform map)
- 5. Lokální nesrovnalosti řešit rubbersheetingem
  - a) zazálohujte si soubor, ve kterém chcete provádět rubbersheeting
  - b) definujte oblast, ve které bude probíhat oprava
  - uvnitř v místech, která jsou v pořádku aplikujte fixační body bez ohledu na vzdálenost mezi nimi (nulový posun, vložím křížky přes sebe)
  - d) v místech s posuny (chybami) vkládám body s posunem. Zapnu si mřížku po 250 m a do každého okénka dám max. 1 bod. Snažit se srovnat velkou chybu na krátké vzdálenosti u rubbersheetingu k ničemu nevede, vytvoří to jenom větší chyby. Lepší je takovou oblast smazat a přemapovat nad snímkem.
  - e) Před transformací si body uložte do txt souboru.